# **Sokrates WEB**

# Schülerinnenverwaltung

Schüler aus der Ukraine

# **Bildungsdirektion** Kärnten

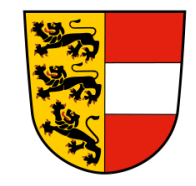

Version: 11.03.2022

# Änderungsverlauf

| Version | Geänderte Seiten | Datum      | Art der Änderung |
|---------|------------------|------------|------------------|
| 0       | Alle             | 11.03.2022 | Neu erstellt     |
| 1       |                  |            |                  |
| 2       |                  |            |                  |
| 3       |                  |            |                  |
| 4       |                  |            |                  |
| 5       |                  |            |                  |

# Inhaltsverzeichnis

| 1. | Sch | nülerInnen aufnehmen               | 4 |
|----|-----|------------------------------------|---|
|    | 1.1 | SchülerInnen - Grunddaten          | 4 |
|    | .2  | Adresse                            | 5 |
|    | 1.3 | Ereignisse                         | 6 |
| 2. | Hin | weise bei der SchülerInnenaufnahme | 6 |
| 3. | Mer | kmale zuordnen                     | 6 |
| 4. | Ere | ignis zuordnen                     | 7 |

**Hinweis:** Bevor eine Schülerneuaufnahme durchgeführt wird, muss über die Schülersuche kontrolliert werden, ob eventuell Daten vorhanden sind. Sofern Sonderzeichen im Namen vorhanden sind, nur mit den Anfangsbuchstaben von Familienname und Vorname sowie Geburtsdatum suchen!

## 1. SchülerInnen aufnehmen

- Schuljahresbeginn/ SchülerInnenaufnahme/ SchülerInnenaufnahme

#### 1.1 SchülerInnen - Grunddaten

|                                                      | 3 |  |
|------------------------------------------------------|---|--|
| Akad. Grad Religionsbekenntnis(*) römisch-katholisch | ~ |  |
| Erstsprache (*+) Deutsch                             | ~ |  |
| Familienname(*) Zweitsprache(+) - keine Auswahl -    | ~ |  |
| 1. Vorname(*) Drittsprache(+) - keine Auswahl -      | ~ |  |
| Sozialversicherungsnummer (+)                        |   |  |
| Ersatzkennzeichen laut BilDOK (+)                    |   |  |
| Akad. Grad nach Anmerkung                            |   |  |
| Geschlecht (*+) männlich                             |   |  |
| Geburtsdatum(*+)                                     |   |  |
| Geburtsort Kontaktdaten:                             |   |  |
| Telefon 1                                            |   |  |
| Geburtsstaat Österreich Y Telefon 2                  |   |  |
| Staatsbürgerschaft (*+) Österreich V Telefon 3       |   |  |
| Email 1                                              |   |  |
| 2. Staatsburgerschart(+)  - Keine Auswahi - Email 2  |   |  |

Folgende Felder müssen ausgefüllt werden:

- Familienname
- 1. Vorname
- Geschlecht
- Geburtsdatum
- Geburtsstaat
- Staatsbürgerschaft

- Religionsbekenntnis
- Erstsprache
- Österr. Sozialversicherungsnummer oder Ersatzkennzeichen (www.portal.at)

Seite 5 von 7

Hinweis: Kontaktdaten sind Daten des Schülers und nicht der Eltern. Diese Felder werden im APS Bereich NICHT befüllt.

### 1.2 Adresse

| Adressart(*) | - keine Auswahl -     | TelefonNr 1 |              | Adressart(*) | - keine Arrahl - 🗸 🗸 | TelefonNr 1 |   |
|--------------|-----------------------|-------------|--------------|--------------|----------------------|-------------|---|
| Anrede       |                       | TelefonNr 2 |              | Anrede       |                      | TelefonNr 2 |   |
|              |                       | TelefonNr 3 |              |              |                      | TelefonNr 3 |   |
| Briefkopf(*) |                       | Mailadresse |              | Briefkopf(*) |                      | Mailadren   |   |
| Staat(*)     | Österreich 🗸          | Homepage    |              | Staat(*)     | Österreich           | H           |   |
| PLZ(+)       | 9800                  | Beruf       |              | PLZ(+)       | 9800                 | Beruf       |   |
| Ort(+)       | Spittal an der Drau   | am/von      | 01.01.2000 - | Ort(+)       |                      | m/von       | - |
| Straße       |                       | bis         | 01.01.3000 - | Straße       |                      |             | - |
| Hausnummer   |                       | Anmerkung   |              | Hausnummer   |                      | Anmen       |   |
|              |                       | -           |              |              |                      | 1           |   |
| Gemeinde     | - keine Auswahl - 🔹 🛰 | <u>'</u>    |              | Gemeinde     | - keine Auswal       |             |   |
| Sprengel     | - keine Auswahl - 🔹 🛰 | ·           |              | Sprengel     | - keine K 🚽 🗸 🗸 🗸    | ] [         |   |
|              |                       | verheirate  |              |              | <b>•</b>             | verheiratet |   |

Es dürfen nur die zwei linken Spalten ausgefüllt werden!

Folgende Felder müssen/können bei der Adresspflege ausgefüllt werden:

| Adressart   | muss ausgefüllt werden; nicht ZMR                                           |
|-------------|-----------------------------------------------------------------------------|
| Anrede      | kein Pflichtfeld; kann im Nachhinein bei Adressen pflegen bearbeitet werden |
| Briefkopf   | muss ausgefüllt werden                                                      |
| Staat       | muss ausgewählt werden                                                      |
| PLZ         | muss ausgefüllt werden                                                      |
| Ort         | Ort wird bei korrekter PLZ Eingabe übernommen                               |
| Straße      | kein Pflichtfeld; kann im Nachhinein bei Adressen pflegen bearbeitet werden |
| Hausnummer  | kein Pflichtfeld; kann im Nachhinein bei Adressen pflegen bearbeitet werden |
| Gemeinde    | muss ausgewählt werden                                                      |
| Sprengel    | darf nicht ausgewählt werden, wird über das Schülermerkmal eingetragen.     |
| Telefon 1-3 | kein Pflichtfeld; kann im Nachhinein bei Adressen pflegen bearbeitet werden |
| Mailadresse | kein Pflichtfeld; kann im Nachhinein bei Adressen pflegen bearbeitet werden |
| Homepage    | kein Pflichtfeld; kann im Nachhinein bei Adressen pflegen bearbeitet werden |
| Beruf       | kein Pflichtfeld; kann im Nachhinein bei Adressen pflegen bearbeitet werden |
| am/von      | muss ausgefüllt werden; Eintrittsdatum des Schülers                         |
| bis         | Datum ist vordefiniert (01.01.3000) → nicht ändern                          |
| Anmerkung   | kein Pflichtfeld                                                            |

#### 1.3 Ereignisse

| Ereigniskategorie Schuleintritt Quereinsteiger | am/von XX.XX.XXXX X | 1. Geschäftszahl |
|------------------------------------------------|---------------------|------------------|
| Ereignis Neuanmeldung zum Schulbesuch währer 👻 | Anmerkung           | 2. Geschäftszahl |

Bei der Schüleraufnahme kann im Vorfeld ein Ereignis ausgewählt werden! Für alle SchülerInnen, die nicht die 1. oder 5. Schulstufe besuchen, wäre das Ereignis "Schulereintritt Quereinsteiger" (wie oben ausgewählt) sinnvoll, da es für die spätere BIDOK Meldung übernommen wird. Alle weiteren Ereignisse müssen wie bisher (siehe Skript) eingetragen werden.

## 2. Hinweise bei der SchülerInnenaufnahme

Sollte beim Aufnahmeprozess festgestellt werden, dass Schülerdaten bereits existieren, scheint eine blaue Meldung auf. Sollten Pflichtfelder nicht ausgefüllt worden sein, wird eine rote Meldung ausgewiesen.

Sobald alle Daten korrekt ausgefüllt wurden, muss noch der Button "SPEICHERN" geklickt werden! Schülerln ist dann in der "Ersten Klasseneinteilung" und kann einer Klasse zugeordnet werden!

## 3. Merkmale zuordnen

Laufendes Schuljahr/ SchülerInnendatenpflege/ Merkmale zuordnen

| erkmalskategorie | Sonderstatus Ukraine | ~ |
|------------------|----------------------|---|
| Merkmale         | ja                   | ~ |
|                  | ja                   |   |
| am/von           |                      | h |
| bis              |                      |   |

Merkmalskategorie: Sonderstatus Ukraine Merkmale: ja

am/von: Datum des Eintritts

bis: Schulende (kann im nächstem Schuljahr verlängert werden)

Nach durchgeführter MIKA-D Testung muss auch dieses Merkmal zugeordnet werden <u>(siehe</u> <u>Skriptum MIKA-D</u>) und zählt für das nächste Semester!

# 4. Ereignis zuordnen

Laufendes Schuljahr/ Laufbahnpflege/ Ereignisse zuordnen

| Außerordentlich                                                          | ~                                                                                                    |
|--------------------------------------------------------------------------|----------------------------------------------------------------------------------------------------|
| §4(2a) SchUG                                                             | ~                                                                                                    |
| außerordentlich wegen<br>mangelnder Kenntnisse der<br>Unterrichtssprache |                                                                                                    |
|                                                                          |                                                                                                    |
|                                                                          | Außerordentlich<br>§4(2a) SchUG<br>außerordentlich wegen<br>mangelnder Kenntnisse der<br>Unterrichtssprache |

Ereigniskategorie: Außerordentlich Ereignis: §4(2a) SchUG am/von: Eintrittsdatum bis: Schulende

Sollte der Schüler im nächsten Schuljahr auch noch an Ihrer Schule sein, muss das Ereignis erneut eingetragen werden (mit Schuljahresgrenzen).